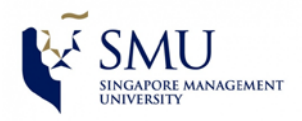

## **DIY Guide** Connect to eduroam Wireless Network On **iPhone / iPad** Reference Device: iPhone 4s OS 6.1.3

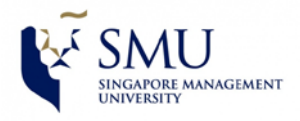

## **<u>Configuring iPhone/iPad to Access Internet via "eduroam"</u>**

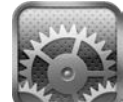

1. Go to **Settings** Click to Wi-Fi

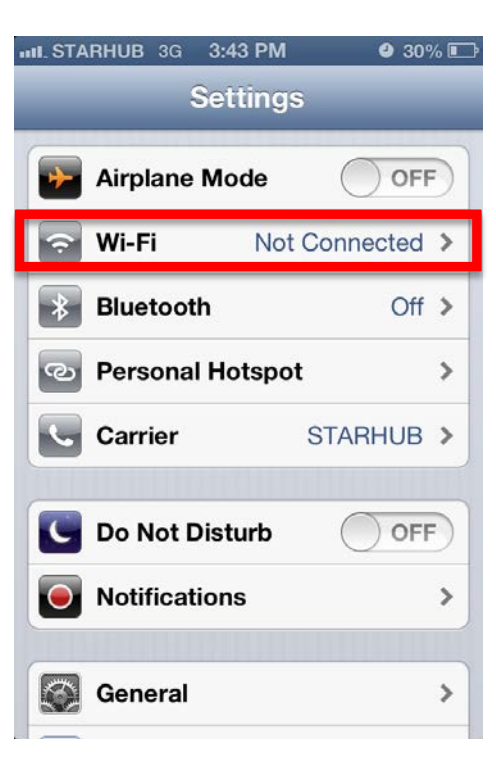

2. Look for **eduroam** and click it.

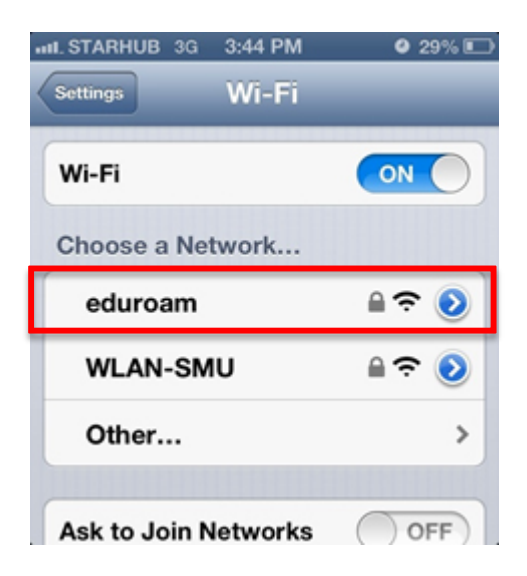

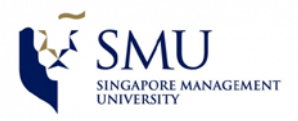

3. You'll be prompted to key-in user name and password, fill in your Institute email address and password.

| III STARHUB 3G                   | 3:45 PM     | 🥑 29% 📭 |
|----------------------------------|-------------|---------|
| Enter the password for "eduroam" |             |         |
| Cancel Ente                      | er Password | j Join  |
| Username @smu.edu.sg             |             |         |
| Password                         |             |         |
|                                  |             |         |
|                                  |             |         |
| QWERTYUIOP                       |             |         |
| ASD                              | FGHJ        | KL      |
| 🕹 Z X                            | СVВМ        |         |
| .?123                            | space       | return  |

Example:

Faculty/Staff:- username will be <u>emillie@smu.edu.sg</u> Student:- username will be <u>emillie@business.smu.edu.sg</u>

- 4. Then click **Join** on the upper right hand side.
- 5. You'll be prompted to accept a certificate. Click **Accept**.

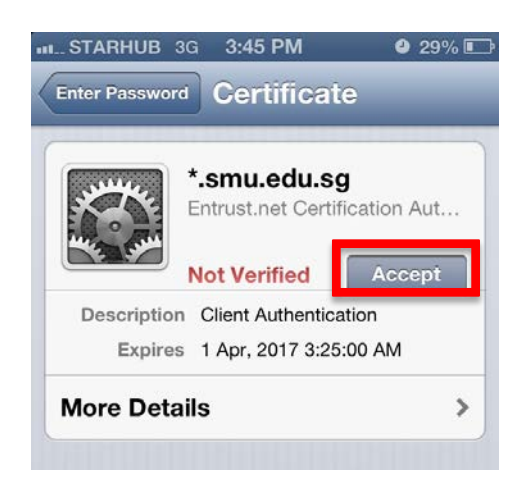

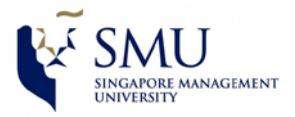

6. Once it shows a check beside the wireless name as **eduroam** and you would have successfully connected to **eduroam** network.

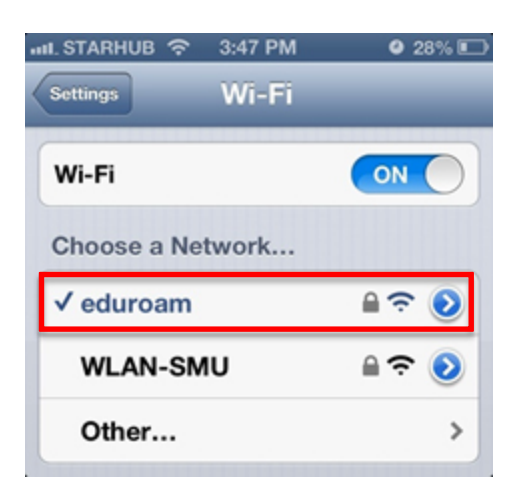

(Note : For Apple iOS (iPod touch/iPhone/iPad) users, please upgrade your device to the latest version of iOS should you encounter any difficulty connecting to SSID eduroam. Please try to join the network again if you are prompted with an error. If the error persists after a few tries, please click on "Forget this Network" on your current network profile and connect again to SSID eduroam.)